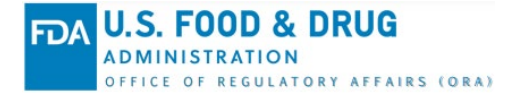

# ORA Partners Portal (ORAPP) Sample Receipt and Analysis Multi-File Submission Knowledge Article

## Summary

The Office of Regulatory Affairs (ORA) Data Exchange (DX) program works to provide a safer food supply to consumers by enabling state labs to share Sample food safety data with FDA. The ORA Partners Portal (ORAPP) is one of three ORA DX systems used by state labs to electronically exchange Sample data with FDA. This knowledge article contains instructions on how to simultaneously **submit multiple Sample Receipt and Analysis files** and **view/download** the submission status in the ORA Partners Portal (ORAPP).

#### **File Requirements**

A maximum of 10 files can be uploaded for a single submission. Each file must meet the following criteria for a successful submission:

- 2MB maximum file size
- Unique File Name (75 characters max)
- Not Password-Protected

## File Data

Sample Receipt and Analysis files can contain:

- Multiple sample numbers
- Sample Receipt and Analysis data for the same sample number(s) **Note**: Analysis data cannot be submitted for a sample before receipt data
- Multiple Program Assignment Codes (PACs) and Problem Area Flags (PAFs) combinations for the same sample number

## **Submit Multiple Files**

To submit multiple Sample Receipt and Analysis files:

- 1. Log in to <u>ORAPP</u>.
- 2. Select **Samples** on the menu bar and choose **Sample Receipt/Analysis** on the submenu. The Sample Receipt and Analysis page displays.

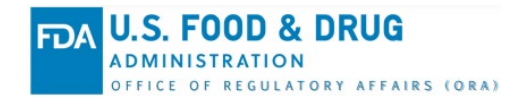

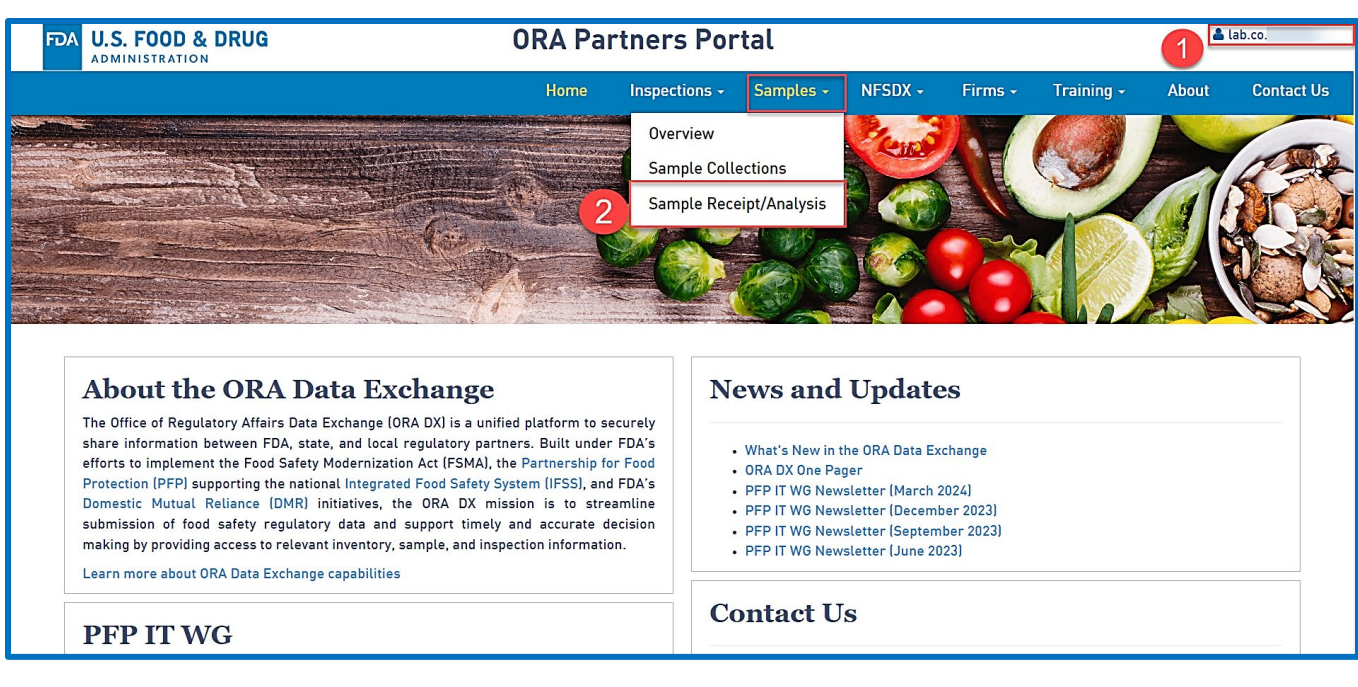

- Choose Select Files on the left side of the Sample Receipt and Analysis page. The Upload Files window displays.
- 4. Select Choose Files in the Upload Files window. The Open window displays.

| Sample Receipt and Analy<br>Submit results using the Sample Receipt and                                                                                      | sis Data Exchange<br>Upload Files | <b></b>         |                  |           | ×                                                                                                    |                                                                                                    |
|----------------------------------------------------------------------------------------------------|-----------------------------------|-----------------|------------------|-----------|----------------------------------------------------------------------------------------------------|----------------------------------------------------------------------------------------------------|
| 🖹 Download Sample Receipt and Analys                                                                                                    | Do not upload more                |                 |                  |           |                                                                                                    |                                                                                                    |
| To submit Sample Receipt and Analysis data<br>Password-protect the file<br>Reuse a previously submitted filename<br>Use a filename longer than 75 characters |                                   |                 |                  |           | X Clear All                                                                                                    |                                                                                                    |
| Click the Refresh icon to view the latest proc<br>Processed files can be downloaded by clickin                                                               |                                   | Drag and Drop t |                  |           |                                                                                                    |                                                                                                    |
| 3 Select Files                                                                                                    |                                   |                 |                  |           |                                                                                                    | C Refresh                                                                                                    |
| 17_0_SR_SA_NS_ERROR_SN xisx                                                                                                    | Choose Files                      |                 |                  | Upload    | Submit                                                                                                    | ccessfully processed due to validation error(s),<br>halyses were processed successfully and 2<br>b be corrected. Click on the eye icon in the<br>our email to review the error(s) associated with<br>necessary corrections and resubmit the file |
| 17_0_SR_SA_NIS_SN xlsx                                                                                                    | Ŧ                                 | 1/12/2024       | Sharlitta Nipper | Success O | No errors found. 2 sample<br>successfully. Click on the e<br>email to view the list of the<br>submission file. | receipts and/or analyses were processed<br>ye icon in the Status column or refer to your<br>FDA Sample Number(s) associated with the                                                                                                    |
| 17_0_SR_SA_NIF_SN.xlsx                                                                                                    | Ŧ                                 | 1/12/2024       | Sharlitta Nipper | Success   | No errors found. 2 sample<br>successfully. Click on the e<br>email to view the list of the                     | receipts and/or analyses were processed<br>ye icon in the Status column or refer to your<br>FDA Sample Number(s) associated with the                                                                                                    |

- 5. Press and hold the ctrl key on the keyboard while selecting multiple files.
- 6. Select Open. The selected files are displayed in the Upload Files window.

ADMINISTRATION OFFICE OF REGULATORY AFFAIRS (ORA)

U.S. FOOD & DRUG

FD/

| 💿 Open                                                                                                    |      |                                                                                                    | ×                                                |  |  |
|----------------------------------------------------------------------------------------------------|------|----------------------------------------------------------------------------------------------------|--------------------------------------------------|--|--|
| $\leftarrow \rightarrow \checkmark \uparrow$ + This PC > Downloads $\checkmark$ U $\sim$ Search Downloads |      |                                                                                                    |                                                  |  |  |
| Organize * New folder                                                                                     |      |                                                                                                    |                                                  |  |  |
|                                                                                                    | ^    | Name V Yesterday (2)                                                                                                    | Date modif ^                                     |  |  |
| <ul> <li>Desktop</li> <li>Documents</li> <li>Downloads</li> </ul>                                         | l    | <ul> <li>ORA DX Contracted Inspection State Integration Package Rel 13.0 Schema 11.2 V2 (1)</li> <li>Knowledge Article - ORAPP Multi-File Submission Sample Receipt and Analysis.docx</li> <li>Earlier this week (16)</li> </ul>                                                                    | 1/26/2023<br>1/26/2023                           |  |  |
| <ul> <li>Music</li> <li>Pictures</li> <li>Videos</li> <li>FDA (C:)</li> <li>HQ Shared (H:)</li> </ul>     | ~    | Sample Receipt Example Multiple Samples_SN2.xlsx     Sample Receipt and Analysis Example Multiple Samples_SN1.xlsx     Training Transition - Daily Tag-Up_2023-01-24.docx     Sample Receipt and Analysis Excel Template_v2.5 (1).xlsx     Sample Receipt and Analysis Excel Template_v2.5 (1).xlsx | 1/25/2023<br>1/25/2023<br>1/25/2023<br>1/25/2023 |  |  |
| File                                                                                                    | e na | me: "Sample Receipt Example Multiple Samples_SN2.xlsx" "Sample 6 All Files (*.*)                                                                                                    | ~<br>Cancel                                      |  |  |

- 7. With the files displaying in the Upload Files window, Select **Upload**. **Note**: A maximum of 10 files can be submitted at a time.
- 8. Once the status displays **Done** for all the files, select **Submit** to submit the files for processing.

| Upload | Files                  |         |       |        | ×         |
|--------|------------------------|---------|-------|--------|-----------|
|        | Do not upload more the |         |       |        |           |
|        | Sample Receipt         | 1.02 MB | Done  | ×      | Clear All |
|        | Sample Receipt         | 1.02 MB | Done  | ×      |           |
|        |                        |         | 1     |        |           |
|        |                        |         | · · · |        |           |
|        |                        |         |       |        |           |
|        |                        |         |       |        |           |
|        |                        |         |       |        |           |
|        |                        |         |       |        |           |
|        | Choose Files           |         | 0     | Upload |           |
|        |                        |         |       |        | 8 Submit  |

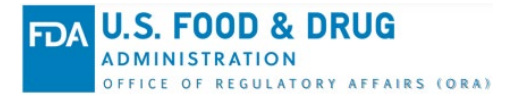

- The Upload Files window disappears, and the Sample Receipt and Analysis page displays the submission status of each file. Note: The ORAPP Sample Receipt and Analysis page automatically refreshes every 2 minutes. If the submitted files are not displayed, use the Refresh button to manually refresh the page.
- 10. The eye icon provides access to details for each sample number including submission status and error message (if applicable).

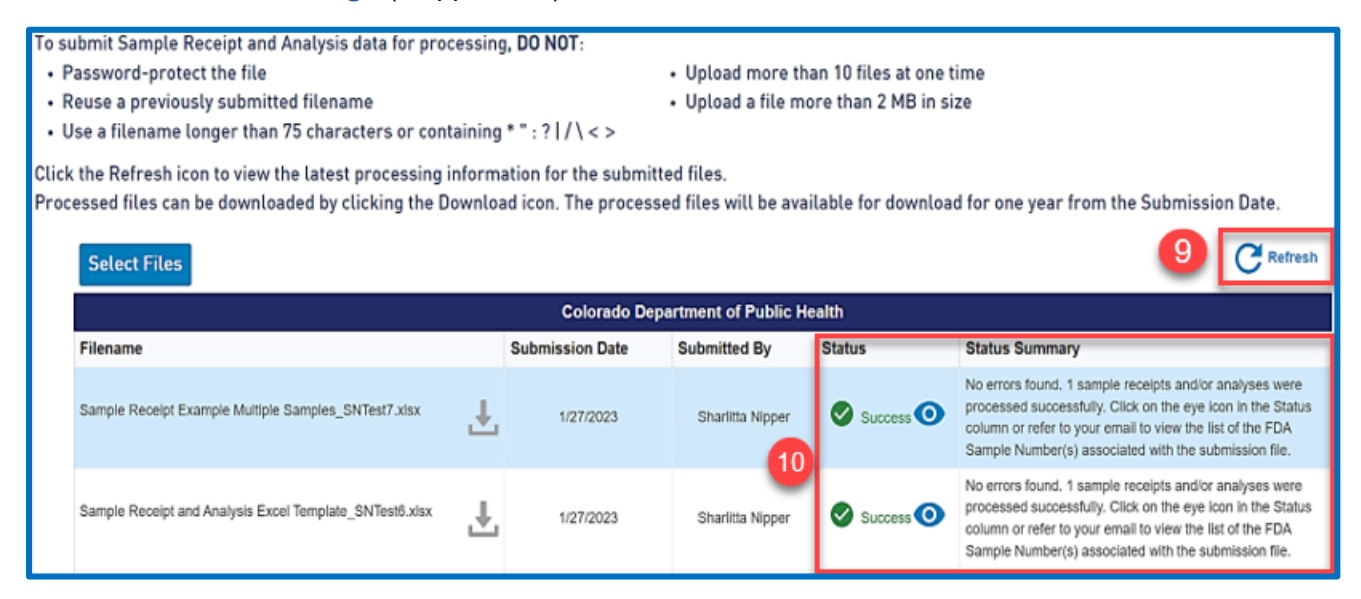

- 11. Select the eye icon on the row for the desired file.
- 12. A window appears displaying status details for each sample in the file. Sample Receipts and Sample Analysis statuses are displayed in separate sections. Select **Download to Excel** to generate an Excel file containing the submission details.

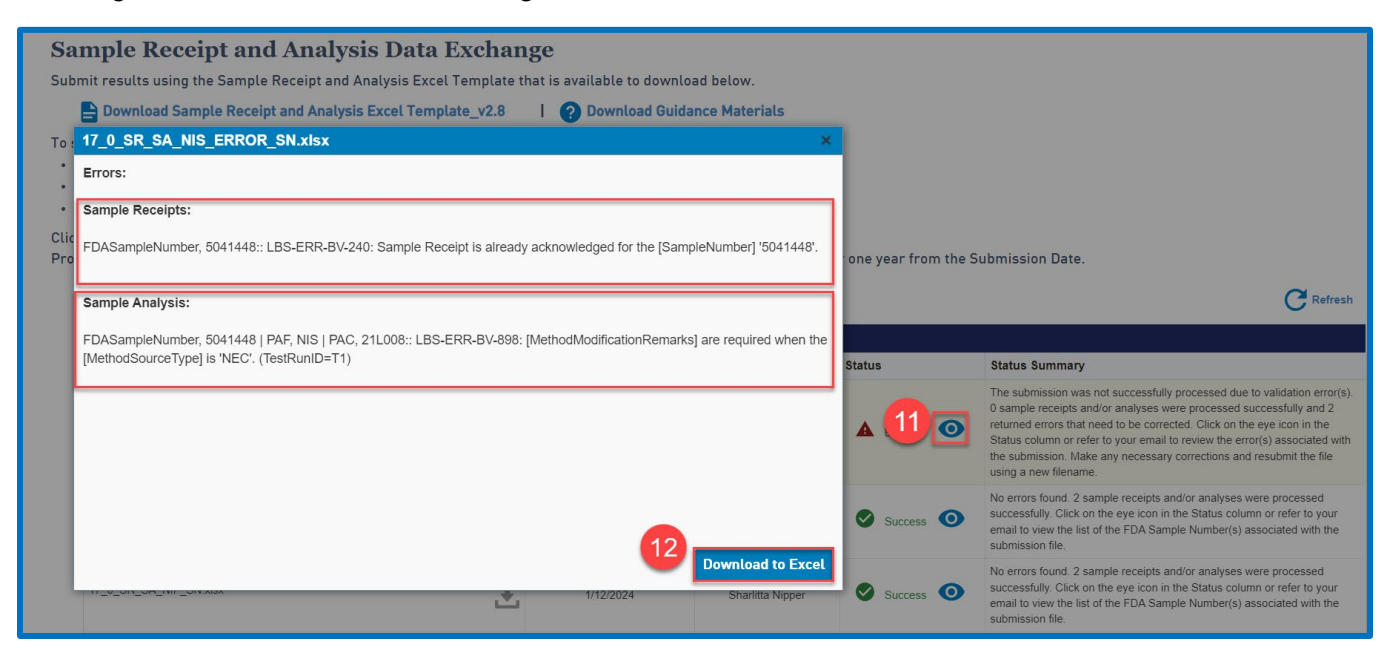

13. Correct all errors, save the file with a new file name, and resubmit the file.

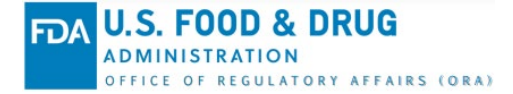

ORA Data Exchange (DX) Knowledge Article ID # KAPPSA1 May 2024

# **Further Reading**

For additional information, check out the Sample Receipt and Analysis Guidance Materials available on ORAPP.

#### **Contact Us**

For training inquiries or assistance with ORAPP or ORA DX, visit the ORAPP Contact Us page.